## Kontoauszüge in der VR-NetWorld Software nutzen

ab Version 6.0

Wichtig: Sie müssen für den elektronischen Kontoauszug von der Bank freigeschaltet werden. Falls noch nicht geschehen, wenden Sie sich bitte an Ihren Berater.

Am Kontoauszugsdrucker können dann für die umgestellten Konten keine Auszüge mehr abgeholt werden.

**1** Sollten einmal keine Auszüge abgerufen werden können, probieren Sie es bitte am nächsten Werktag noch einmal.

Die Auszüge werden im PDF Format auf Ihrer Festplatte gesichert in dem Ordner: C:\Users\Public\Documents\VR-NetWorld\Kontoauszuege

Bitte denken Sie daran auch hiervon eine Datensicherung zu machen.

Klicken Sie in der oberen Leiste auf "Stammdaten" und wählen Sie dann "Konten" aus um in die Kontenübersicht zu gelangen.

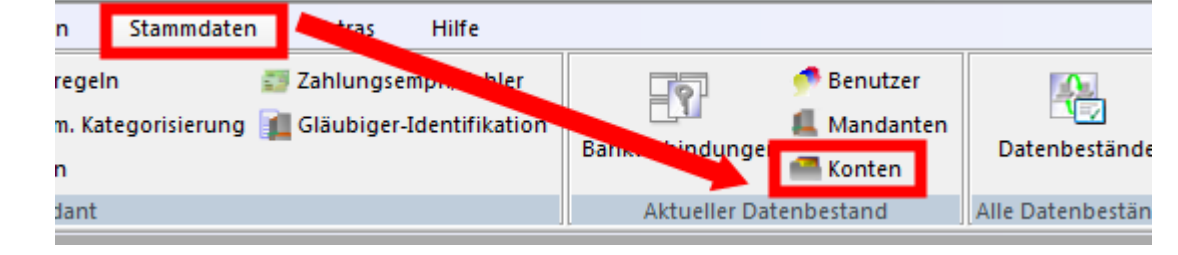

## Wählen Sie in der Kontenübersicht das gewünschte Konto mit der rechten Maustaste aus und klicken Sie in dem Fenster "Konto bearbeiten" aus.

| Gruppiert nach Kontoart |                |                                   |            |  |  |
|-------------------------|----------------|-----------------------------------|------------|--|--|
| à                       | Konto          |                                   |            |  |  |
| ontokorrent             |                |                                   |            |  |  |
| PINTAN                  | '_Kontokorr    | Umsätze anzeigen                  |            |  |  |
|                         | Kontokorrent   | Konto aktualisieren               |            |  |  |
| <u>ā</u>                | Kontokorrent   | Auftragbestand abrufen            |            |  |  |
|                         | Kontokonent    | Kontoauszüge abholen              |            |  |  |
| คิกปาลม<br>อ            | Kontokonent    | Historischen Auszug abholen       |            |  |  |
| ∯ 🧀<br>PIN/TAN          | nbank Kirchive | Auftragsstatus aktualisieren      |            |  |  |
|                         |                | Konto neu                         |            |  |  |
|                         |                | Konto und Bankverbindung neu      |            |  |  |
|                         |                | Konto bearbeiten                  |            |  |  |
|                         |                | Kontoabschluss erstellen/rückgäng | jig machen |  |  |
|                         |                | TAN verwalten                     |            |  |  |
|                         |                | Neuralization                     |            |  |  |

2

3

Füllen Sie die Daten für den eltektronischen Kontoauszgug wie unten angegeben aus. Wenn Sie einen automatischen Abruf der Auszüge wünschen, können Sie hier ein Intervall eingeben (z.B. monatlich zum 1. des Monats). Bestätigen Sie die Eingaben dann mit "OK". elektronischer Kontoauszug 4 pdf Auszugsformat druckaufbereitet Ŧ Dateiendung (z.B. pdf.) automatisch abrufen monatlich am 1. des Monats automatisch Quittieren

Der Auftrag wird dann zu diesem Datum automatisch in den Ausgangskorb gelegt und muss von Ihnen nur noch gesendet werden.

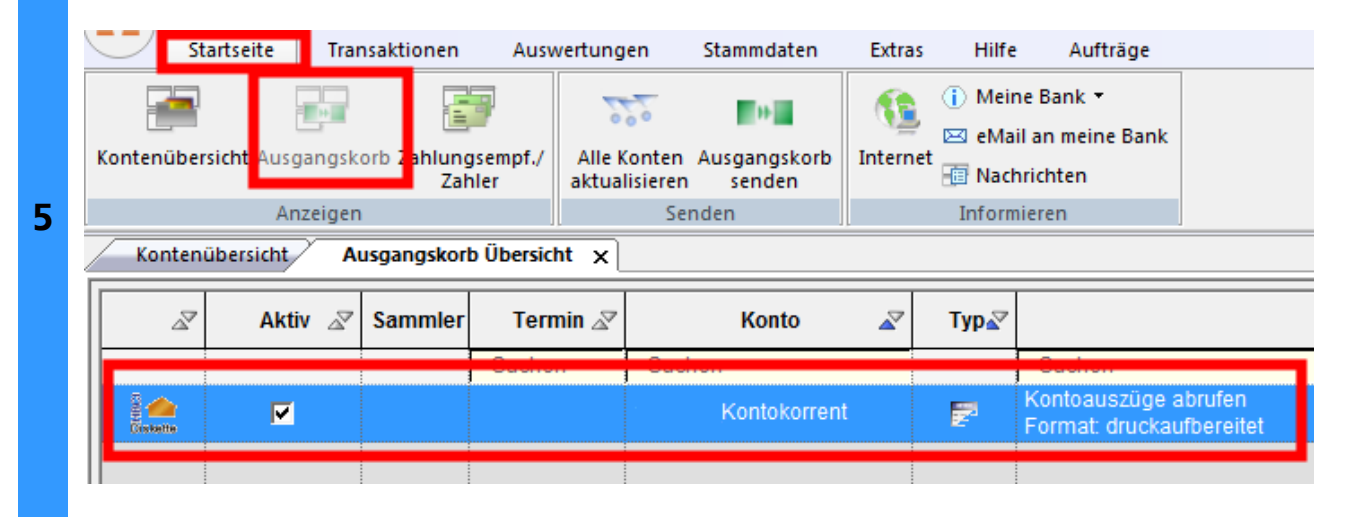

Möchten Sie die Auszüge manuell abrufen, klicken Sie in der Kontenübersicht mit der rechten Maustaste auf das gewünschte Konto und wählen Sie Kontoauszüge abholen. Auch dieser Auftrag landet im Ausgangskorb und muss von Ihnen noch gesendet werden.

Es werden dann alle Auszüge für das Konto abgerufen, die bisher noch nicht anderweitig erstellt wurden.

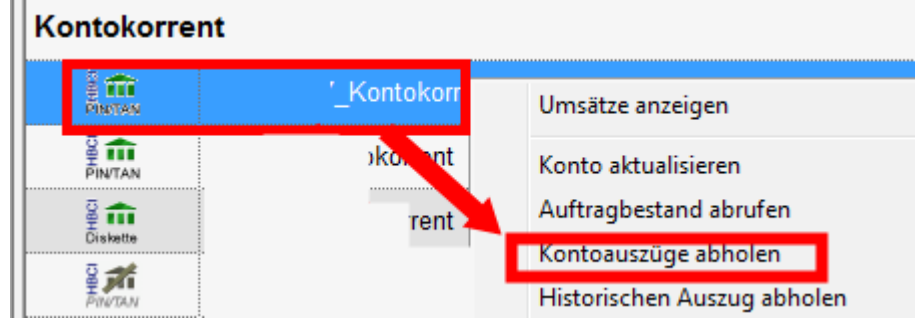

Möchten Sie bereits erstellte Auszüge nochmals abrufen, können Sie dies mit "Historischen Auszug holen" machen (steht direkt unter "Kontoauszüge abholen"). Bitte beachten Sie, dass die elektronischen Kontoauszüge nur bis zu 15 Monate nach Erstellung zur Verfügung stehen. Ältere Auszüge können nicht mehr abgerufen werden. Außerdem können Auszüge, die Sie in der Vergangenheit bereits am Kontoauszugsdrucker abgeholt haben, aus technischen Gründen ebenfalls nicht abgerufen werden.

6

7

| Möchten Sie sich die Auszüge anzeigen lassen gehen Sie bitte wieder<br>Kontenübersicht, klicken das Konto einmal mit der linken Maustaste an ur<br>dann oben "Auszüge" aus. |                                                                      |                                             |                             |                                      |  |  |  |  |
|----------------------------------------------------------------------------------------------------|----------------------------------------------------------------------|---------------------------------------------|-----------------------------|--------------------------------------|--|--|--|--|
|                                                                                                    | 👝 👤 🖉 🖨 🗳 🐨 🕫                                                        | Kontenübersicht - VR-NetWo                  | nt - VR-NetWorld Kontext    |                                      |  |  |  |  |
|                                                                                                    | Startseite Transaktionen Au                                          | uswertungen Stammdaten                      | Extras Hilfe                | Konten                               |  |  |  |  |
|                                                                                                    | Umsätze Auszüge / ufträge Ausgangskorb                               | Lastschrift<br>Prepaid laden<br>Uberweisung | Aktualisieren Alle k        | Konten<br>isieren →                  |  |  |  |  |
|                                                                                                    | Anzeigen                                                             | Erfassen                                    | Senden                      | Bearbeiten                           |  |  |  |  |
|                                                                                                    | Kontenübers ht 🗙 Ausgangskorb Übersicht                              |                                             |                             |                                      |  |  |  |  |
|                                                                                                    | Gruppiert nach Fintoart                                              | •                                           |                             |                                      |  |  |  |  |
| 8                                                                                                    | 2                                                                    | Konto                                       |                             | Bank 🖉                               |  |  |  |  |
|                                                                                                    | Kontokorrent                                                         |                                             |                             |                                      |  |  |  |  |
|                                                                                                    | Kontokorrent                                                         |                                             | Raiffeisenbank Kirchweihtal |                                      |  |  |  |  |
|                                                                                                    | Mit einem Doppelklick können Sie den gewünschten Auszug dann öffnen. |                                             |                             |                                      |  |  |  |  |
|                                                                                                    | Auszugsjahr /                                                        | kontoauszuge - 110114_kontokonent           |                             |                                      |  |  |  |  |
|                                                                                                    | Auszugsdatum                                                         | I / Zeitraum Z Aus:                         | zug quittieren 🛛 🖉          | abgerufen am                         |  |  |  |  |
|                                                                                                    | 2010/1 23.01.2010                                                    | quiueit                                     |                             | Donnerstay, 19. Mar 2010 - 10.23 UNI |  |  |  |  |
|                                                                                                    | 11004074                                                             | i suittied                                  |                             |                                      |  |  |  |  |

Für Fragen rund um das Online-Banking wenden Sie sich an folgende Ansprechpartner:

| Hubert Heel                                   | Thomas Blaschke                                   |
|-----------------------------------------------|---------------------------------------------------|
| E-Mail: <u>hubert.heel@rb-kirchweihtal.de</u> | E-Mail: <u>thomas.blaschke@rb-kirchweihtal.de</u> |
| Telefon: 08346/9202-223                       | Telefon: 08346/9202-219                           |

Viel Erfolg ! Ihre Raiffeisenbank Kirchweihtal eG